## ('>papaki HELP

Γνωσιακή βάση > SSL Πιστοποιητικά > Τρόπος εγκατάστασης SSL σε Windows Server 2012R2 - IIS 8.5

## Τρόπος εγκατάστασης SSL σε Windows Server 2012R2 - IIS 8.5

Alexandros Karagiannis - 2022-11-17 - SSL Πιστοποιητικά

Ανοίξτε το αρχείο ZIP που περιέχει το πιστοποιητικό σας. Αποθηκεύστε το αρχείο που ονομάζεται your\_domain\_name.cer στην επιφάνεια εργασίας του server σας.

Από την **Έναρξη**, κάντε κλικ ή αναζητήστε τη **Διαχείριση υπηρεσιών πληροφοριών Internet (IIS)** και ανοίξτε την.

Κάντε κλικ στο **όνομα του διακομιστή**.

Από το κεντρικό μενού, κάντε διπλό κλικ στο κουμπί Πιστοποιητικά διακομιστή στην ενότητα **ΙΙS** (βρίσκεται στη μέση του μενού).

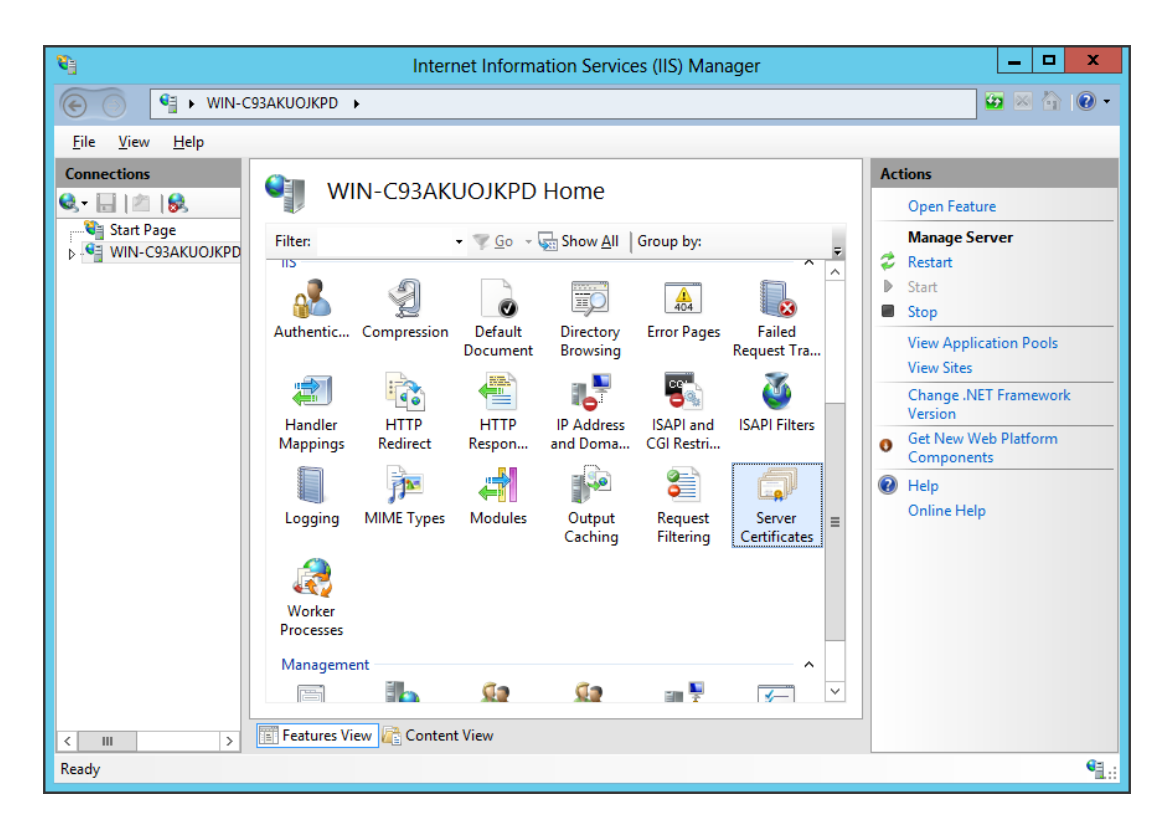

## Από το μενού **Ενέργειες** (στα δεξιά), κάντε κλικ στο **Ολοκλήρωση Αιτήματος** Πιστοποιητικού

Αυτό θα ανοίξει τον Οδηγό Πλήρους Αιτήματος Πιστοποιητικού.

| <b>8</b> ]                             | Internet                                                                               | Information Services (IIS) M                                           | anager    | _ <b>D</b> X                   |
|----------------------------------------|----------------------------------------------------------------------------------------|------------------------------------------------------------------------|-----------|--------------------------------|
| € WIN-C                                | 93AKUOJKPD 🕨                                                                           |                                                                        |           | ど 🖄 🔞 🗸                        |
| <u>F</u> ile <u>V</u> iew <u>H</u> elp |                                                                                        |                                                                        |           |                                |
| Connections                            | Server Certificat<br>Use this feature to request and m<br>websites configured for SSL. | Actions Import Create Certificate Request Complete Certificate Request |           |                                |
| → Jian Application Poo                 | Filter: • 🔻                                                                            | Create Domain Certificate                                              |           |                                |
|                                        | Name 🔺                                                                                 | Issued To                                                              | Issued By | Create Self-Signed Certificate |
| < <u> </u>                             | < الا<br>Features View Content Vie                                                     | w                                                                      |           | Help<br>Online Help            |
| Ready                                  |                                                                                        |                                                                        |           | ¶.:                            |

Περιηγηθείτε στο αρχείο σας\_domain\_name.cer που σας παρασχέθηκε από το COMODO. Στη συνέχεια, θα πρέπει να εισαγάγετε ένα φιλικό όνομα. Το φιλικό όνομα δεν αποτελεί μέρος του ίδιου του πιστοποιητικού, αλλά χρησιμοποιείται από το διαχειριστή του διακομιστή για να διακρίνει εύκολα το πιστοποιητικό. Επιλέξτε το νέο πιστοποιητικό στο Κατάστημα προσωπικών πιστοποιητικών.

| Complete Certificate Request                                                                                                 | ?     | x |
|----------------------------------------------------------------------------------------------------|-------|---|
| Specify Certificate Authority Response                                                                                       |       |   |
| Complete a previously created certificate request by retrieving the file that contains the certificate authority's response. |       |   |
| File name containing the certification authority's response:                                                                 |       |   |
| C:\Users\Administrator\Desktop\your_domain_name.cer                                                                          |       |   |
| Friendly name:                                                                                                    |       |   |
| yourdomain.com                                                                                                    |       |   |
| Select a certificate store for the new certificate:                                                                          |       |   |
| Web Hosting 🗸                                                                                                    |       |   |
|                                                                                                    |       |   |
|                                                                                                    |       |   |
|                                                                                                    |       |   |
|                                                                                                    |       |   |
|                                                                                                    |       |   |
| ОК                                                                                                    | ancel |   |

Κάνοντας κλικ στο κουμπί **ΟΚ** θα εγκατασταθεί το πιστοποιητικό στο διακομιστή.

Σημείωση: Υπάρχει ένα γνωστό ζήτημα στο IIS 8, το οποίο παρουσιάζει το ακόλουθο σφάλμα: "Αποτυχία κατάργησης του πιστοποιητικού"

Εάν αυτός είναι ο ίδιος διακομιστής που δημιουργήσατε τότε το CSR, στις περισσότερες περιπτώσεις, το πιστοποιητικό εγκαθίσταται.

Απλά κλείστε το παράθυρο διαλόγου και πατήστε "F5" για να ανανεώσετε τη λίστα πιστοποιητικών διακομιστή.

Εάν το νέο πιστοποιητικό βρίσκεται τώρα στη λίστα, τότε αυτό, έχει εγκατασταθεί στον διακομιστή, αλλά ίσως θελήσετε να ελέγξετε και να βεβαιωθείτε ότι το πιστοποιητικό βρίσκεται στην Web Hosting κατηγορία.

Εάν δεν υπάρχει, μπορείτε να το μετακινήσετε εκεί.

Εάν δεν περιλαμβάνεται στη λίστα, θα χρειαστεί να επαναλάβετε την έκδοση του πιστοποιητικού σας χρησιμοποιώντας ένα νέο CSR.

Αφού δημιουργήσετε μια νέα διεύθυνση CSR, συνδεθείτε στο λογαριασμό σας COMODO και κάντε κλικ στο κουμπί αντικατάστασης για το πιστοποιητικό σας.

Μόλις το Πιστοποιητικό SSL εγκατασταθεί με επιτυχία στο διακομιστή, θα χρειαστεί να εκχωρήσετε αυτό το πιστοποιητικό στον κατάλληλο ιστότοπο χρησιμοποιώντας την υπηρεσία IIS. Από το μενού **Συνδέσεις** στο κύριο παράθυρο διαχειριστή των υπηρεσιών Internet Information (IIS), επιλέξτε το **όνομα του διακομιστή** στον οποίο έχει εγκατασταθεί το πιστοποιητικό.

Στην ενότητα **Sites**, επιλέξτε τον ιστότοπο που θα ασφαλιστεί με SSL. Από το μενού **Ενέργειες** (στα δεξιά), κάντε κλικ στο **Bindings** ... Αυτό θα ανοίξει το παράθυρο Binding Sites.

| 8                                                                                                    | Internet Information Services (IIS) Manager               | _ <b>□</b> X                                                                                                    |
|----------------------------------------------------------------------------------------------------|-----------------------------------------------------------|----------------------------------------------------------------------------------------------------|
| WIN-C93AKU                                                                                                    | DJKPD + Sites + Default Web Site +                        | 🕶 🛛 🟠 🕡 🕶                                                                                                    |
| File View Help                                                                                                    |                                                           |                                                                                                    |
| Connections<br>Connections<br>Start Page<br>WIN-C93AKUOJKPD (TESTS<br>Connection Pools<br>Connection Pools<br>Conn | Default Web Site Home         Filter: <ul> <li></li></ul> | Actions       Explore       Edit Permissions       Edit Site       Bindings       Basic Settings       View Applications       View Virtual Directories       Manage Website       Start       Stop       Browse Website       Browse Website       Browse 127.0.0.1:80 (http)       Advanced Settings       Configure       Failed Request Tracing       Limits |
|                                                                                                    | Features View Content View                                | Online Help                                                                                                    |
| Ready                                                                                                    |                                                           | • <u>1</u> .:                                                                                                    |

Στο παράθυρο **Σύνδεσμοι ιστότοπων**, κάντε κλικ στην επιλογή **Προσθήκη** ... Αυτό θα ανοίξει το παράθυρο Προσθήκη ιστοτόπου σύνδεσης.

|      |           |      | Site       | Bindings         | ? ×    |
|------|-----------|------|------------|------------------|--------|
| Type | Host Name | Port | IP Address | Binding Informa  | Add    |
| http | Host Hume | 80   | *          | binding morniali | Add    |
|      |           |      |            |                  | Edit   |
|      |           |      |            |                  | Remove |
|      |           |      |            |                  | Browse |
|      |           |      |            |                  |        |
|      |           |      |            |                  |        |
|      |           |      |            |                  |        |
|      |           |      |            |                  |        |
|      |           |      |            |                  |        |
|      |           |      |            |                  | Close  |

Στην ενότητα **Τύπος** επιλέξτε **https**. Η διεύθυνση IP θα πρέπει να είναι η διεύθυνση IP του ιστότοπου ή το **All Unassigned** και η θύρα πάνω από την οποία η κυκλοφορία θα είναι ασφαλισμένη με SSL και είναι συνήθως η **443**.

| Add Site Bindin                                                                                                    | ng ? ×                   |
|----------------------------------------------------------------------------------------------------|--------------------------|
| Type:       IP address:         https       All Unassigned         Host name:       Image: Compare the server Name Indication | Port:                    |
| SSL certificate:<br>yourdomain.com                                                                                            | Select View<br>OK Cancel |

Κάντε κλικ στο **ΟΚ**.

|                       | Site Bindings |                   |                      | ? ×             |                                 |
|-----------------------|---------------|-------------------|----------------------|-----------------|---------------------------------|
| Type<br>http<br>https | Host Name     | Port<br>80<br>443 | IP Address<br>*<br>* | Binding Informa | Add<br>Edit<br>Remove<br>Browse |
|                       |               |                   |                      |                 | Close                           |